## **Resetting Your Password Surevision**

IMPORTANT: If you change your System's Password while any cameras are disconnected or offline, and your System's old Password was synced with the camera's password initially, once you change your System password all your cameras will go offline with a Username or Password incorrect error.

If you do not remember your original password the only way to fix this will be to factory reset each camera individually. This only applies if you choose the option to apply the system password to the cameras upon initial setup.

Firstly, Right Click on the Live View of your Cameras and click Menu. This will prompt a Login.
The Login screen will look like one of the images below. If you use a regular Password, click
Forgot Password as shown in the left image. Otherwise, if you use a Pattern, you'll have to click Enter Password as shown in the right image. Once you do that, you'll see the screen change to resemble the left image, click Forgot Password as well.

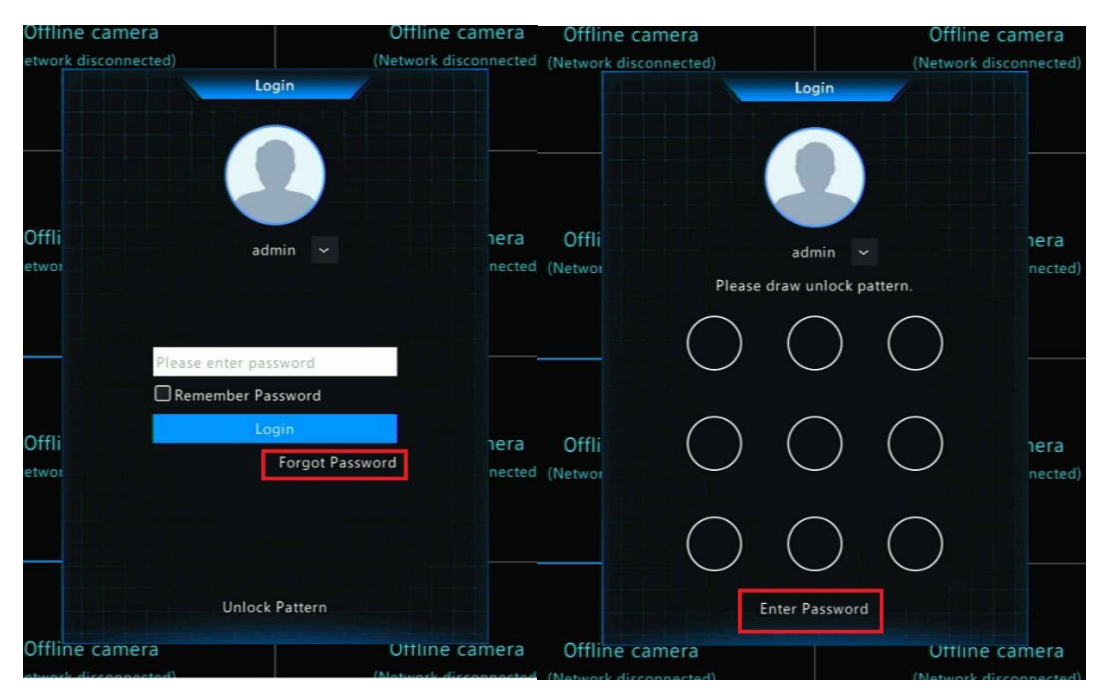

After clicking Forgot Password. A screen like this will appear. At this point leave the System on this screen as we will need to Scan the QR code. Now head over to your Phone. You will need to download the Surevision App from the App Store if you have an iPhone. If you have an Android, you'll have to download it from the Google Play Store.

|               | Retrieve Password   |                          |             |
|---------------|---------------------|--------------------------|-------------|
| Serial No.    |                     |                          |             |
| Email         | ****@aol.com        |                          |             |
| Security Code |                     |                          |             |
|               | Plance crap the OP  | code to obtain the corru | itu code    |
|               | Flease scall the QN | code to obtain the secur | ny toue.    |
|               | APP: Me > Tool > F  | orget Device Password o  | or Me > Gen |
|               | For admin only      |                          |             |
|               | For additionary.    |                          |             |
|               | N                   |                          |             |
|               | 7                   |                          |             |
|               |                     | OK                       | Back        |
|               |                     |                          |             |
|               |                     |                          |             |

After downloading the **Surevision** app **Login**, Click **Try Now**, or if you're already **Logged in** then continue ahead. Once on the **Surevision** app click the **Hamburger menu** in the top left corner of the screen.

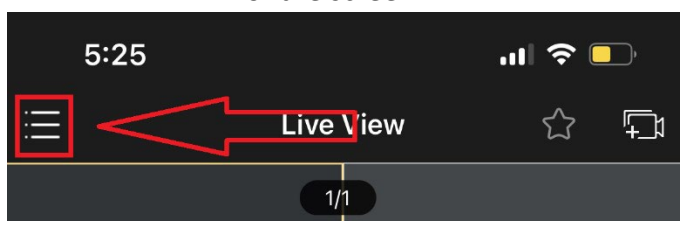

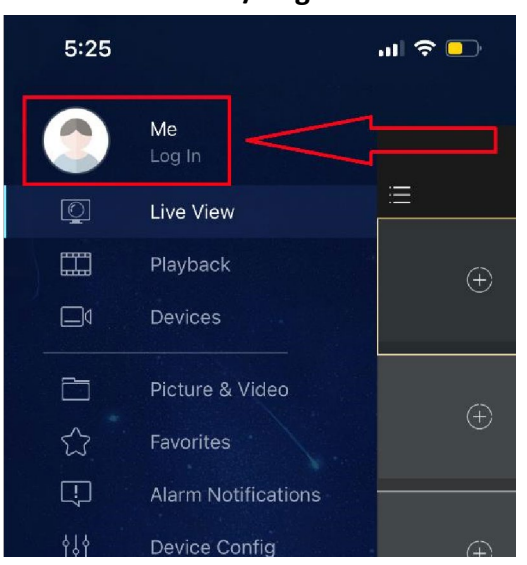

Click on Me / Login.

After clicking Me click General.

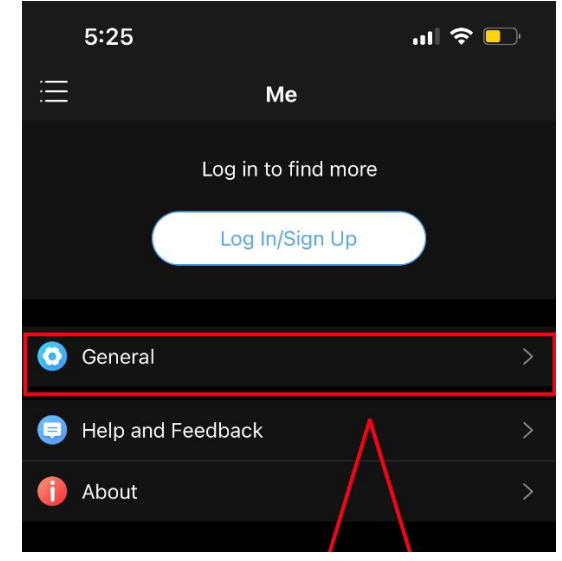

After clicking General click Forgot Device Password.

After clicking Forgot Device Password a prompt will appear, Press OK.

A Scanner will show up on the screen. Use this Scanner to scan the QR code that you brought up on the System earlier. Once you scan the QR code on the system a Security Code will be sent to the Email used when you initially setup on the System. Which you can find on the same QR page on the System.

Check your Inbox, Spam, and Trash folders as sometimes the Email with the Security Code will be sent there. Once you have the Security Code simply enter it on the System. Once you do the System will have you create a new Password. This new Password MUST be nine characters. Including a Capital letter, Numbers, and a Special Character such as "!, #, or \$" for example.

Once you create and confirm the new Password. You have

successfully reset your **Password**. Login with the **new Password** and if you're able to get into the **System** you are good to go!

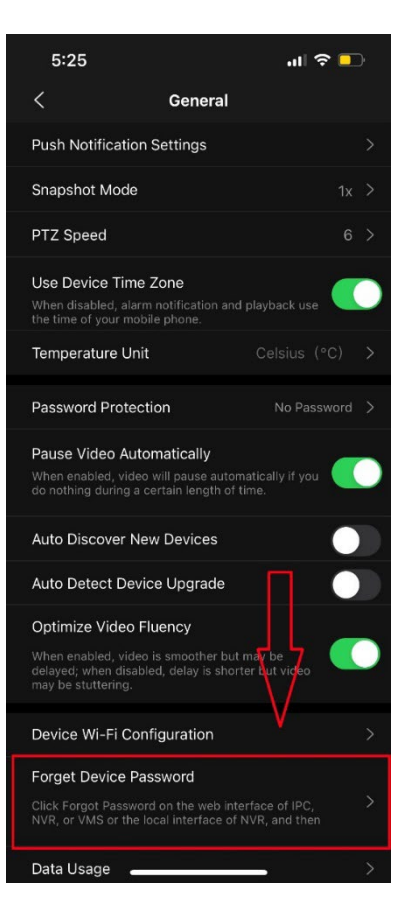